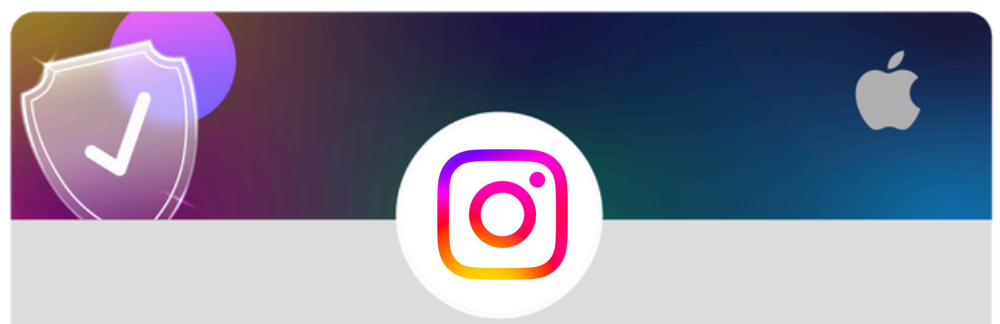

Make your Instagram account private using an iOS device

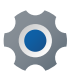

From your profile tap on the three lines in the top right corner

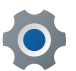

Tap on Accounts Centre

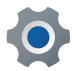

Tap on Account Privacy

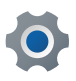

Swipe the tab to the right so it appears as blue

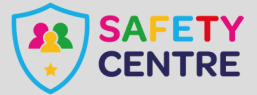

https://oursafetycentre.co.uk ©IneqeGroupLTD2025